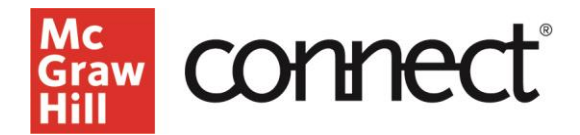

## Set the Time Zone for Your Connect Course

When setting up your Connect course, you will want to be sure your course details are set to the correct time zone.

Starting on your **My courses** page, click the **course options** menu from the three dots on the right and select **Edit course details**.

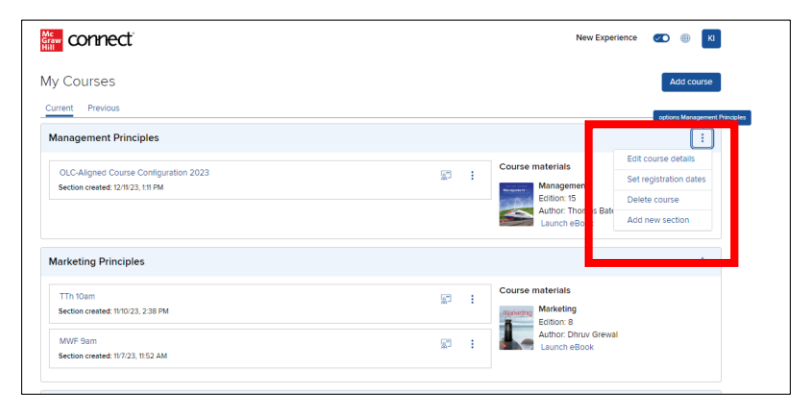

From the **edit course details** popup window, click on the Time Zone dropdown and begin typing in the time zone you wish to select.

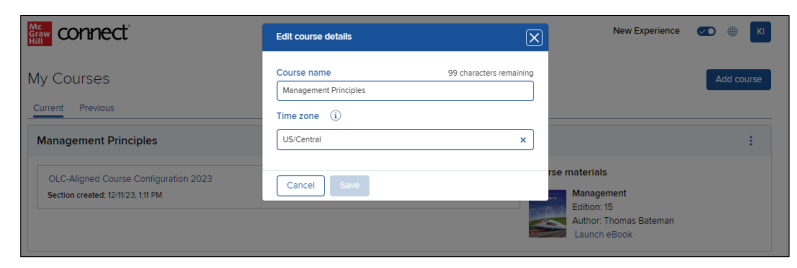

For Eastern time zone, be sure to select "**US/Eastern**" to ensure your course stays current with daylight savings time.

| connect                                                                   | Edit course details                  | ×                       | New Experience                                                                       | CO () (KI  |
|---------------------------------------------------------------------------|--------------------------------------|-------------------------|--------------------------------------------------------------------------------------|------------|
| My Courses                                                                | Course name<br>Management Principles | 99 characters remaining |                                                                                      | Add course |
| Management Principles                                                     | eastern                              | ×                       |                                                                                      | :          |
| OLC-Aligned Course Configuration 2023<br>Section created. (20122), 111 PM | US/Eastern<br>Canada/Eastern         |                         | rse materials<br>Management<br>Ecition: 15<br>Author: Thomas Bateman<br>Launch eBook |            |

After selecting your correct time zone, click **save**. You will see a message at the top of your My Courses page that says, **"Your course details have been successfully updated."** 

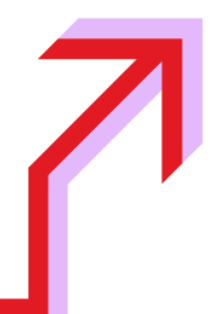